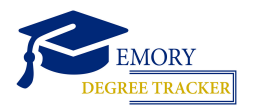

## **HOW TO RUN A DEGREE TRACKER REPORT** Faculty/Staff Guide

| Log into <u>OPUS</u> |       |                                               |  |
|----------------------|-------|-----------------------------------------------|--|
| $\bigotimes$         | EMORY | OPUS<br>Online Pathway to University Student: |  |
| Network              | ID    |                                               |  |
| Password             | 1     |                                               |  |
| Login                |       |                                               |  |

## Administrator Access

Click the compass to open the NavBar, then select Menu

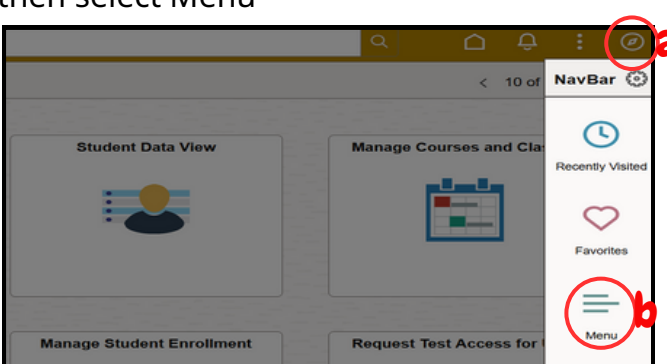

From the Menu, select:

Actions

Process Request

- Academic Advisement, then
- Student Advisement, then
- Request Advisement Report

Click Add a New Value (top-right)

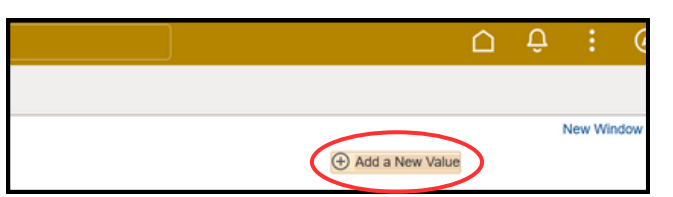

5 Enter Student ID and ADVSS for Report Type, then click Add

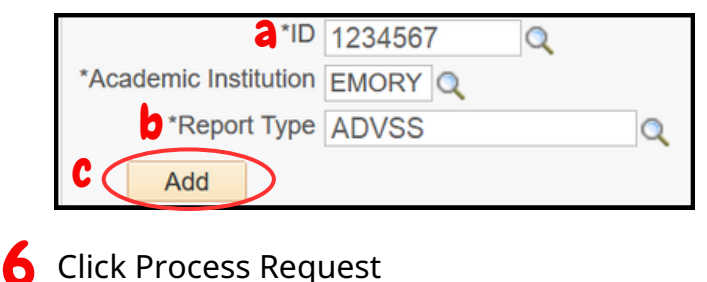

# **Faculty/Advisor Access**

7 Select the Academic Advising tile

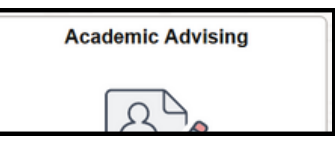

Open the Advisor Center menu, then select My Advisees

| Advisor Center |  |
|----------------|--|
| My Advisees    |  |

### **My Advisees**

If you have advisees assigned to you, they will appear in a list here. Click on their name to view more information.

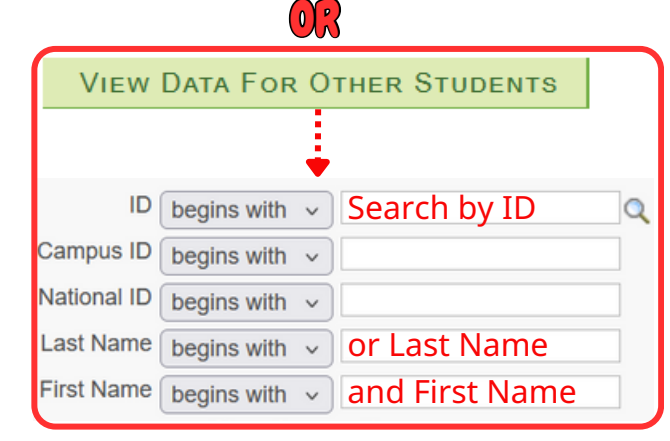

5 Under Other Academic Information, select Academic Requirements, then click the arrow button

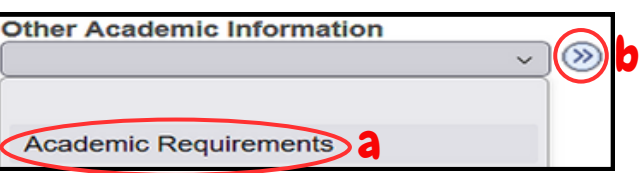